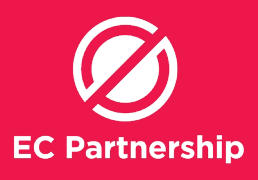

# **Patient Search**

Patients who have visited the clinic in the last 3 months, are on OST with Hepatitis C listed as a condition,

and have not had Hepatitis C DAAs treatment

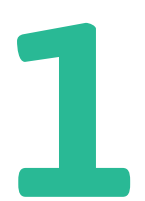

Firstly perform search #1 ( Patient who has visited the in the last 3 months, and are on OST with Hep C as a condition) Step 4-16

2

Secondly perform search #4 (patient who has had on treatment for hepatitis C) Step 17-25

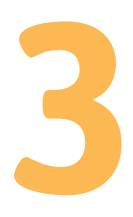

Compare 2 excel spreadsheets, and remove duplicates clients.

4

Log into Best Practice (user must have appropriate user rights to conduct patient searches)

From the main window of Best Practice, select **'Utilities'** from the top toolbar then **'Search'** 

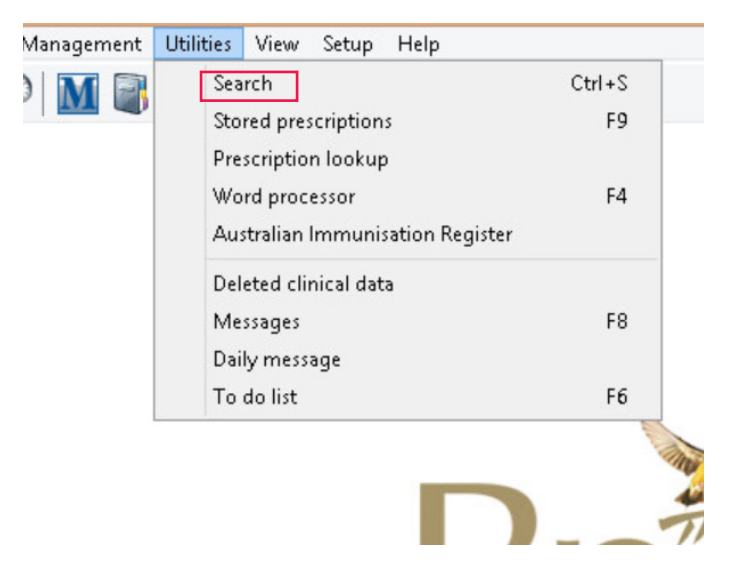

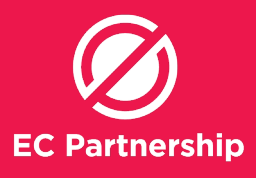

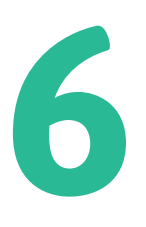

On the 'Database Search' Window, the 'SQL Query' text box will be shown, set by default to search for 'All Active patients', Select the 'Drug' button at the top of the window

|               |                                                                                            |          | Database se         | arch   |     |               | -                  |     |
|---------------|--------------------------------------------------------------------------------------------|----------|---------------------|--------|-----|---------------|--------------------|-----|
| ile Help      |                                                                                            |          |                     |        |     |               |                    |     |
| 🧞 🖬 🖲         |                                                                                            |          |                     |        |     |               |                    |     |
| Setup search: | Demographics D                                                                             | rugs     | Conditions          | Visits |     | Immunisations | Cervical screening | Ob  |
| SQL Query:    | SELECT *<br>FROM BPS_Patients<br>WHERE StatusText = 'Active'<br>ORDER BY sumame, firstname |          |                     |        |     |               |                    |     |
|               | Include inactive patients                                                                  | 🗌 Includ | e deceased patients |        |     |               |                    |     |
| lame          | Address                                                                                    |          |                     | D.O.B. | Age | Medicare No.  | Medicare expiry    | F ^ |
|               |                                                                                            |          |                     |        |     |               |                    |     |
|               |                                                                                            |          |                     |        |     |               |                    |     |
|               |                                                                                            |          |                     |        |     |               |                    | 3   |

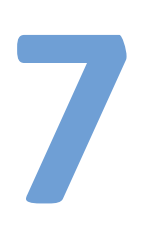

You will then see the **'Search** for Rx' window, select **'Ingredient'** radio button

| From: 28/<br>To: 28/<br>© Curre | 03/2019 🔍 🗸   |
|---------------------------------|---------------|
| T o: 28/                        | 03/2019 🗸     |
| © Curre                         |               |
| 0.0.0                           | ent Rx        |
| () Past                         | prescriptions |
| >                               |               |
|                                 | O NOT Add     |
| ondition                        |               |

In the text box above the List box selection, type **'METHADONE'**, and ensure the **'Methadone'** is selected in the list box, select the **'AND'** button and select the **'Add'** ration button

|                        | Search for Rx |           |                      | ×   |
|------------------------|---------------|-----------|----------------------|-----|
| O Product   Ingredient | O Drug class  |           |                      |     |
| METHADONE              |               | Given by: | All doctors          | ~   |
| Methadone              |               | From:     | 5/04/2019            |     |
|                        |               | To:       | 5/04/2019 v          |     |
|                        |               |           | Current Rx           |     |
|                        |               |           | O Past prescriptions |     |
| ٢                      | >             |           |                      |     |
|                        | ۲             | AND 🔾     | OR ONOT Add          | i i |
| Condition              |               |           |                      |     |
|                        |               |           |                      |     |
| <                      |               |           |                      | >   |

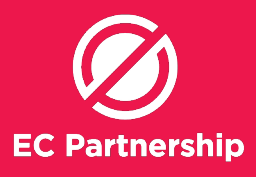

9

Repeat step 4, select 'Ingredient', type 'BUPRENOPHINE', select 'Buprenorphine' in the text box, select the 'OR' radio button, the 'Add' button, and then click 'OK'

|                            |                                          | Sear                                             | ch for Rx                                 |                         |             |
|----------------------------|------------------------------------------|--------------------------------------------------|-------------------------------------------|-------------------------|-------------|
| Product                    | Ingredient                               | O Drug class                                     |                                           |                         |             |
| BUPRENORP                  | PHINE                                    |                                                  | Given by:                                 | All doctors             | ~           |
| Buprenorphin               | he                                       | d.                                               | From:                                     | 5/04/2019               |             |
|                            |                                          |                                                  | To:                                       | 5/04/2019 ∨             |             |
|                            |                                          |                                                  |                                           | Current Rx              |             |
|                            |                                          |                                                  |                                           | O Past prescriptions    |             |
| <                          |                                          |                                                  | >                                         |                         |             |
|                            |                                          |                                                  |                                           | OR ONOT                 | Add         |
| Condition                  |                                          |                                                  |                                           |                         |             |
| AND Product<br>OR ProductI | HD IN (828,4617,46<br>D IN (23365,23366, | 16,10151,4618,9384,580<br>23367,974,8528,8529,85 | 7,5806,10965)<br>30,8531,9652,9651,17325, | 9650,17324,17323,17322, | 9822,9823,9 |
| <                          |                                          |                                                  |                                           |                         | >           |
|                            |                                          |                                                  |                                           | OK                      | Cancel      |

10

Select the **'Conditions'** button at the top of the window

 
 Selup search
 Demographics
 Drugs
 Conditions
 Valits
 Immunisations
 Cervical screening
 Discretations

 SQL Query
 FELEC1\* FILENERS
 FSLEC1\* NHERE Statul et al \* Active' AND(InternalD IN ISELECT InternalD FROM CurrenRx WHERE ProductID IN (828.4617.4616.10151.4618.9384.5807.5806.10965) AND RecordStatus = OR InternalD IN ISELECT InternalD FROM CurrenRx WHERE ProductID IN (2386.2386.23367.974.8528.9529.8530.8531.9552.9551.17325.9550.1732 OPER PY sumame, fishname
 OPER PY sumame, fishname

11

Type 'hepatitis C', select Hepatitis C in the text box, select 'Past history' radio button, select 'AND' ratio button, and select the 'ADD' button and click 'OK'

|                                                                                                    | Search for Past history                        | × |
|----------------------------------------------------------------------------------------------------|------------------------------------------------|---|
| hepatitis C<br>Diagnosis<br>Hepatitis C<br>Hepatitis C eradicated<br>Hepatitis C infection<br>Hepatitis C, being treated | Search in:<br>Past history<br>Reason for visit |   |
|                                                                                                    | ● AND ○ DR ○ NOT<br>Add                        |   |
| Condition                                                                                                    |                                                |   |
| AND Past History = Hepatiti                                                                                              | s C                                            |   |
| <                                                                                                    |                                                | > |
|                                                                                                    | OK Cancel                                      |   |

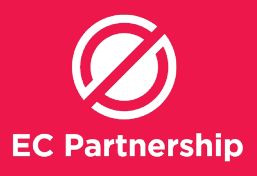

12

Select the 'Visits' button at the top of the window

| Demographics                                                                                                    | Drugs                                                                                   | Conditions                                                                     | Visits                                                        | Immunisations                                                              | Cervical screening                              | Observations                        |
|----------------------------------------------------------------------------------------------------|-----------------------------------------------------------------------------------------|--------------------------------------------------------------------------------|---------------------------------------------------------------|----------------------------------------------------------------------------|-------------------------------------------------|-------------------------------------|
| SELECT *<br>FROM BPS_Patients<br>WHERE StatusText =<br>AND InternalID IN (SEL<br>AND( InternalID IN (SEL<br>ORDER BY surname, f | Active'<br>LECT InternalID FRI<br>LECT InternalID FRO<br>ICT InternalID FRO<br>irstname | DM PastHistory WHERE Ite<br>IOM CurrentRx WHERE Pro<br>M CurrentRx WHERE Produ | mCode = 1723 AND<br>ductID IN (828,461<br>ictID IN (23365,233 | -<br>RecordStatus = 1)<br>7,4516,10151,4518,9384<br>66,23367,8530,8529,852 | ,5807,5806,10965) AND<br>28,974,8531,9652,9651, | ) RecordStatus =<br>17325,9650,1732 |

 $\mathbb{Z}$ 

You will then see the **'Search** for visits' window, and select seen by 'all users'

| ê.       | Search for visits |                            | × |
|----------|-------------------|----------------------------|---|
| Seen by: | All users y       | Include inactive providers |   |
| From:    | 16/04/2019        |                            |   |
| To:      | 16/04/2019        |                            |   |
|          |                   |                            |   |

# 7 4

Choose date for **'From:**' by clicking on the calendar icon.

Suggest 3 month period

Repeat for 'To:'

| •   |     | Feb | ruary 2 | 2019 |     | •   |
|-----|-----|-----|---------|------|-----|-----|
| Mon | Tue | Wed | Thu     | Fri  | Sat | Sun |
| 28  | 29  | 30  | 31      | 1    | 2   | 3   |
| 4   | 5   | 6   | 7       | 8    | 9   | 10  |
| 11  | 12  | 13  | 14      | 15   | 16  | 17  |
| 18  | 19  | 20  | 21      | 22   | 23  | 24  |
| 25  | 26  | 27  | 28      | 1    | 2   | 3   |
| 4   | 5   | 6   | 7       | 8    | 9   | 10  |

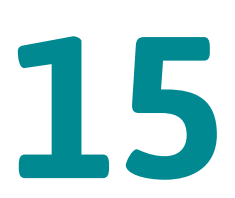

You will see this SQL Query in s the text box, select 'Run query' to perform the search.

| etup search: | Demographics           | Drugs                | Conditions            | Visits              | Immunisations         | Cervical screening     | Observations   |   | Family/Social |  |
|--------------|------------------------|----------------------|-----------------------|---------------------|-----------------------|------------------------|----------------|---|---------------|--|
| QL Query:    | SELECT *               |                      |                       |                     |                       |                        | ^              | Г | Run query     |  |
|              | WHERE StatusText =     | 'Active'             | PaetHistory WHERE Its | mCode = 1723 AND    | RecordStatur = 1)     |                        |                |   | Load query    |  |
|              | AND( Internal D IN (SI | ELECT InternalD FROM | CurrentRx WHERE Pro   | ductID IN (828,4617 | 4616,10151,4618,9384  | 4,5807,5806,10965) AND | RecordStatus = |   | Save query    |  |
|              | ORDER BY sumame,       | firstname            | ulienns whene Flou    | JUID IN (23303,233  | 00,23307,374,0320,032 | 3,0330,0331,3032,3031, | V              | F | New guery     |  |

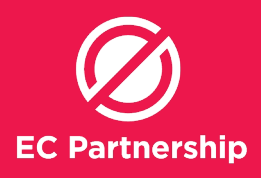

16

Press the disc icon to save it as a 'CVS' file. .

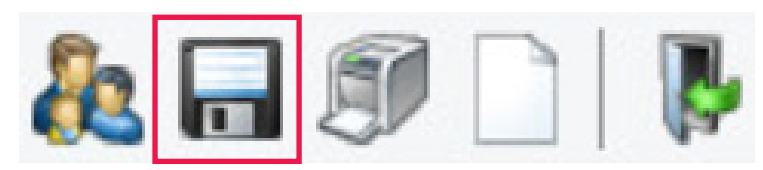

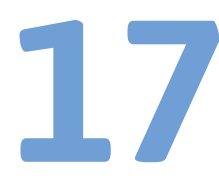

From the main window of Best Practice, select **'Utilities'** from the top toolbar then **'Search'** 

|       | Security Security Help          | Chilly S |
|-------|---------------------------------|----------|
| ) M 🔤 | Search                          | Ctri+S   |
|       | Stored prescriptions            | F9       |
|       | Prescription lookup             |          |
|       | Word processor                  | F4       |
|       | Australian Immunisation Registe | r        |
|       | Deleted clinical data           |          |
|       | Messages                        | F8       |
|       | Daily message                   |          |
|       | To do list                      | F6       |

18

On the 'Database Search' Window, the 'SQL Query' text box will be shown, set by default to search for 'All Active patients', Select the 'Drug' button at the top of the window

| Setup search: | Demographics                                          | Drugs     | Conditions           | Visits | In  | nmunisations | Cervical screening | Observations | Family/Social |         |
|---------------|-------------------------------------------------------|-----------|----------------------|--------|-----|--------------|--------------------|--------------|---------------|---------|
| SQL Query:    | SELECT *                                              |           |                      |        |     |              |                    | ^            | Run query     |         |
|               | WHERE StatusText = 'Activ<br>DRDEB BY suprame firstna | *'<br>100 |                      |        |     |              |                    |              | Load query    | ]       |
|               |                                                       |           |                      |        |     |              |                    |              | Save query    |         |
|               |                                                       |           |                      |        |     |              |                    | ~            | New query     | 1       |
|               | Include inactive patients                             |           | nclude deceased pati | ients  |     |              |                    |              |               |         |
| lame          | Address                                               |           |                      | D.0.B. | Age | Medicare No. | Medicare expiry    | File No.     | Home phone    | Work ph |
|               |                                                       |           |                      |        |     |              |                    |              |               |         |
|               |                                                       |           |                      |        |     |              |                    |              |               |         |
|               |                                                       |           |                      |        |     |              |                    |              |               |         |
|               |                                                       |           |                      |        |     |              |                    |              |               |         |
|               |                                                       |           |                      |        |     |              |                    |              |               |         |
|               |                                                       |           |                      |        |     |              |                    |              |               |         |
|               |                                                       |           |                      |        |     |              |                    |              |               |         |
|               |                                                       |           |                      |        |     |              |                    |              |               |         |

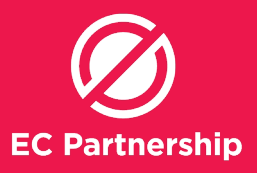

You will then see the **'Search** for Rx' window, select **'Ingredient'** radio button

| Product   | Ingredient | O Drug class |   |           |                      |     |
|-----------|------------|--------------|---|-----------|----------------------|-----|
|           |            |              |   | Given by: | All doctors          | ~   |
|           |            |              |   | From:     | 28/03/2019           |     |
|           |            |              |   | To:       | 28/03/2019 🗸         |     |
|           |            |              |   |           | Current Rx           |     |
|           |            |              |   |           | O Past prescriptions |     |
| <         |            |              | > |           |                      |     |
|           |            |              | ۲ | AND O     |                      | Add |
| Condition |            |              |   |           |                      |     |
|           |            |              |   |           |                      |     |

20

In the text box above the List box selection, type **Sofosbuvir** 

| ass                         |
|-----------------------------|
| Given by: All doctors V     |
| From: 29/03/2019            |
| To: 29/03/2019 v            |
| Current Rx                  |
| O Past prescriptions        |
| >                           |
| O AND O OR O NOT Add        |
|                             |
| 95,20850,23348,14634,23341) |
|                             |

21

Ensure **'Sofosbuvir'** is selected in the list box and select the **'OR'** radio button, and the **'Add'** button

|            |                    | Sear                  | ch for Rx        |                      |   |
|------------|--------------------|-----------------------|------------------|----------------------|---|
| Product    | Ingredient         | O Drug class          |                  |                      |   |
| SOFO       |                    |                       | Given by:        | All doctors          | ~ |
| Sofosbuvir |                    |                       | From:            | 29/03/2019           |   |
|            |                    |                       | To:              | 29/03/2019 🗸         |   |
|            |                    |                       |                  | Current Rx           |   |
|            |                    |                       |                  | O Past prescriptions |   |
| ۲.         |                    |                       | >                |                      |   |
|            |                    |                       | ⊖ AND 💿          | OR ONOT Ad           | đ |
| Condition  |                    |                       |                  |                      |   |
| AND Produc | aD IN (20849,16916 | ,16917,14635,20850,23 | 348,14634,23341) |                      |   |
| <          |                    |                       |                  |                      | > |

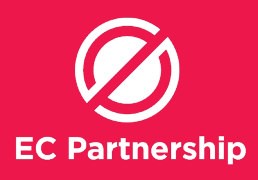

22

Repeat step 27-28, Select 'Product' in the text box selection and type 'MAVIRET' and 'ZEPATIER' 'in the text box, select the 'OR' radio button, the 'Add' button.

| Mavinet       Given by:       All doctors         Mavinet       From:       29/03/2019         To:       29/03/2019       •         To:       29/03/2019       •         Ourrent Rx       •       •         •       •       •         •       •       •         •       •       •         •       •       •         •       •       •         •       •       •         •       •       •         •       •       •         •       •       •         •       •       •         •       •       •         •       •       •         •       •       •         •       •       •         •       •       •         •       •       •         •       •       •         •       •       •         •       •       •         •       •       •         •       •       •         •       •       •         •       •       • | Product     | O Ingredient      | O Drug class              |             |                      |     |
|----------------------------------------------------------------------------------------------------|-------------|-------------------|---------------------------|-------------|----------------------|-----|
| Maviret         From:         23/03/2019            To:         23/03/2019             To:         23/03/2019             To:         23/03/2019             Output         Current Rx             O AND         O DR         NDT         Add           Condition              AND ProductID IN (20849,16916,16917,14635,20950,23348,14634,23341)                                                                                                    | MAVIRET     |                   |                           | Given by:   | All doctors          | ~   |
| To:         23/03/2019 v           © Current Rx         Past prescriptions           AND         O DR         NOT         Add           Condition         AND ProductID IN (20849,16916,16917,14635,20850,23348,14634,23341)         Add         And         Add                                                                                                    | Maviret     |                   |                           | From:       | 29/03/2019           |     |
| Ourrent Rx     Past prescriptions     AND OR NOT Add  Condition AND ProductID IN (20849,16916,16917,14635,20850,23348,14634,23341)                                                                                                    |             |                   |                           | To:         | 29/03/2019 ¥         |     |
|                                                                                                    |             |                   |                           |             | Current Rx           |     |
| AND OR NOT Add Condition AND ProductD IN (20849,16916,16917,14635,20850,23348,14634,23341)                                                                                                    |             |                   |                           |             | O Past prescriptions |     |
| O AND OR ON Add Condition AND ProductID IN (20849,16916,16917,14635,20850,23348,14634,23341)                                                                                                    | <           |                   |                           | >           |                      |     |
| Condition<br>AND ProductID IN (20849,16916,16917,14635,20850,23348,14634,23341)                                                                                                    |             |                   |                           | O AND 💿 (   | DR ONOT              | Add |
| AND ProductID IN (20849,16916,16917,14635,20850,23348,14634,23341)                                                                                                    | Condition   |                   |                           |             |                      |     |
|                                                                                                    | AND Product | D IN (20849,16916 | ;16917,14635,20850,23348; | 4634,23341) |                      |     |

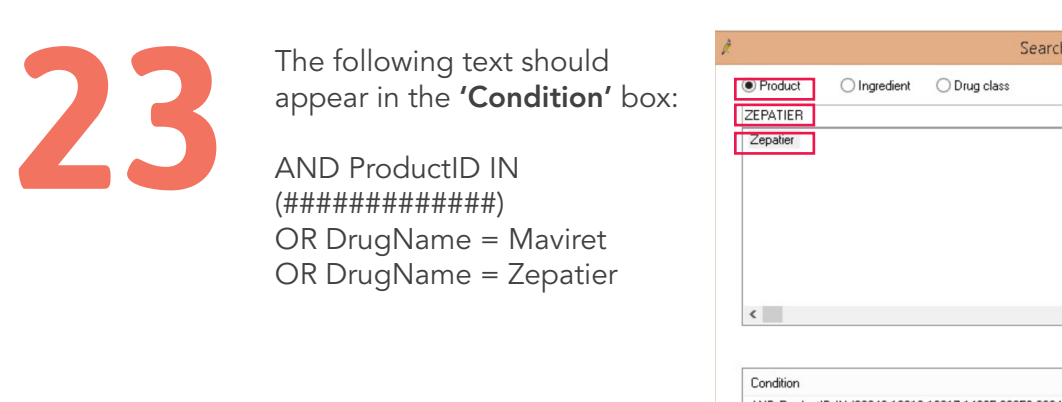

|                                        |                                                        | S                | earch for Rx              |             |    |
|----------------------------------------|--------------------------------------------------------|------------------|---------------------------|-------------|----|
| Product ZEPATIER Zepatier              |                                                        | O Drug class     | Given by:<br>From:<br>To: | All doctors | ~  |
| < Condition                            |                                                        |                  | > AND O                   |             | j  |
| AND Produc<br>OR DrugNar<br>OR DrugNar | etID IN (20849,16916,<br>me = Maviret<br>me = Zepatier | 16917,14635,2085 | 0,23348,14634,23341)      |             | >  |
|                                        |                                                        |                  |                           | OK Cano     | el |

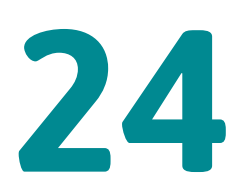

You will see this SQL Query in the text box, select **'Run query'** to perform the search.

| Setup search: | Demographics                                    | Drugs                | Conditions            | Visits             | Immunisations     | Cervical screening | Observations | Family/Social |
|---------------|-------------------------------------------------|----------------------|-----------------------|--------------------|-------------------|--------------------|--------------|---------------|
| SQL Query:    | SELECT *                                        |                      |                       |                    |                   |                    | Run query    |               |
|               | HUM BPS_Patients<br>WHERE StatusText = 'Active' |                      |                       |                    |                   | Load query         |              |               |
|               | AND Internal D IN ISE                           | LECT Internal D FROM | 1 PastHistory WHERE I | temCode = 1723 AND | RecordStatus = 1) |                    |              |               |

AND Internal IN [SELEC] Internal PHOM Pranning WHERE Internation [Internation Phome Phome

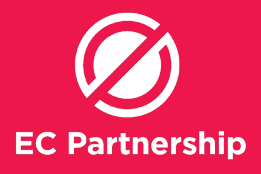

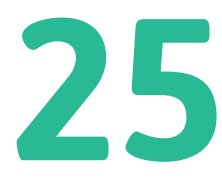

Press the disc icon to save the searching result as a CSV file

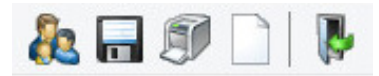

Compare 2 excel spreadsheets, and remove duplicates patients

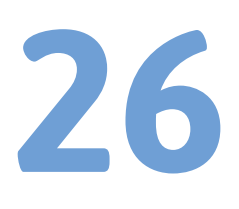

Sort patient names into alphabetical order in each CSV file. (Skip step 26-32 if the spreadsheet is already in alphabetical order)

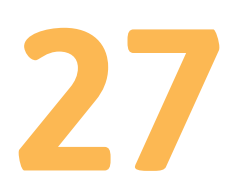

Open CSV file in Microsoft Excel

28

Click the select all button to select all cells on the spreadsheet.

|    | А     | В        | С         |
|----|-------|----------|-----------|
| 1  | TITLE | SURNAME  | FIRSTNAME |
| 2  | Mr    | Smith    | John      |
| 3  | Miss  | Le       | Jennifer  |
| 4  | Miss  | Smith    | Laura     |
| 5  | Mr    | Johnson  | James     |
| 6  | Ms    | Williams | Helen     |
| 7  | Mrs   | Brown    | Linda     |
| 8  | Mr    | Johnes   | Susan     |
| 9  | Ms    | Miller   | Donna     |
| 10 | Mr    | Davis    | Jake      |
| 11 | Mr    | Garcia   | Kenneth   |
| 12 | Mr    | Smith    | Ronald    |
| 10 | 14-   | Laboran  | Dahart    |

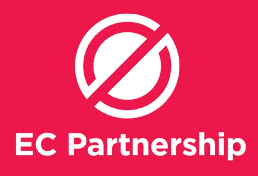

29

Select the data tab along the top of the screen, then click the sort command icon

| B              | •5 • ∂                | ~ <del>-</del>          |                         |                    |                              |                  |
|----------------|-----------------------|-------------------------|-------------------------|--------------------|------------------------------|------------------|
| File           | Home                  | Insert                  | Page Layout             | Formulas Data Revi | <b>iew View</b> ♀ Tell m     | e what you wa    |
| From<br>Access | From From<br>Web Text | From Other<br>Sources * | Existing<br>Connections | Show Queries       | Refresh<br>All + Connections | ŽJ AZ<br>ZJ Sort |

30

The sort dialog box will be shown. Select '**my data has headers'** Select sort by Column : **'SURNAME'** Sort On: '**Values'** Order: **'A to Z'** Click **'OK'** 

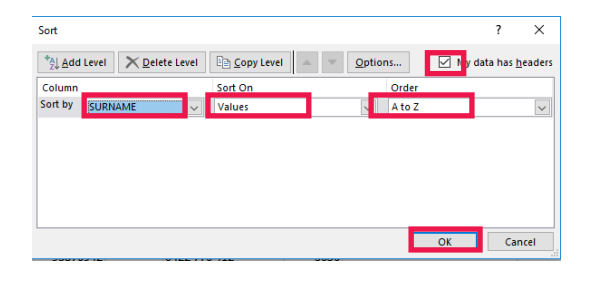

31

All patient names will be sorted into alphabetical order

|    | А     | В       | С         |
|----|-------|---------|-----------|
| 1  | TITLE | SURNAME | FIRSTNAME |
| 2  | Mrs   | Brown   | Linda     |
| 3  | Mr    | Davis   | Jake      |
| 4  | Mr    | Garcia  | Kenneth   |
| 5  | Mr    | Johnes  | Susan     |
| 6  | Mr    | Johnson | James     |
| 7  | Ms    | Johnson | Robert    |
| 8  | Miss  | Le      | Jennifer  |
| 9  | Ms    | Miller  | Donna     |
| 10 | Mr    | Smith   | John      |
| 11 | Miss  | Smith   | Laura     |
| 12 | Mr    | Smith   | Ronald    |

32

Press the disc icon to save the spreadsheet.

| ⊟    | 5             | - ¢                    |                                    |            |
|------|---------------|------------------------|------------------------------------|------------|
| File | н             | ome                    | Insert                             | Pag        |
| From | From<br>s Web | From<br>Text<br>Get Ex | From Oth<br>Sources<br>ternal Data | ner<br>▼ C |
| A2   |               | •                      | $\times$                           | ~          |
|      | А             | В                      |                                    | C          |
| 1 TI | TLE           | SURN                   | AME FIRS                           | TNAN       |

33

Compare 2 excel spreadsheets, and remove duplicates had HCV treatment. patients.

Patients that remain on the spreadsheet have not had HCV treatment.